#### Introduction

Co-workers use the eLearning Center to receive new hire training. Golden Corral has set up guidelines that require certain courses be completed within a specific number of days from a Co-worker's hire date.

- Co-worker Basics and Positional Learning Programs (which include Safe Tracks, Hazard Communication, Co-worker Basics courses, position-specific courses, and Positional Performance Checklists) must be completed within 15 days of a Co-worker's hire date.
- **Co-worker Advanced** courses must be completed within **30 days** of a Co-worker's hire date.
- **100 Club** is mandatory for Servers and must be completed within **90 days** of their hire date. Note: Though certification is only mandatory for Servers, anyone may certify in the 100 Club.

As a Manager, you can monitor the status of your Co-worker's training by viewing the Dashboard and by running several reports. It is important to ensure that your Co-workers complete their training within the required training period because your restaurant's training percentages impact the restaurant's overall score.

#### **Directions:**

Following are three ways to monitor your restaurant's training status. After each training report is covered, run or view that specific report from your store's Dashboard.

#### Dashboard

The Dashboard is viewable by Managers in the store as well as by District Managers, Franchise Business Consultants, Field Training Managers, and members of the Golden Corral Training Department staff. It contains the status of each Co-workers' and Managers' training.

To view the Store Dashboard, login to the eLearning Center, using your username and password.

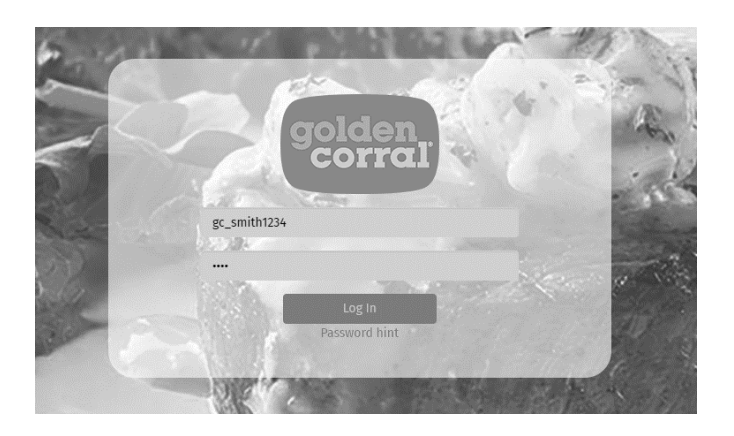

From the Dashboard, Managers can:

- View a list of all Co-workers and/or Managers, sortable by Learning Program assigned.
- View the training status of each Co-worker as complete, not complete, due soon, overdue, and locked due to prerequisites.

Assign training and cross-training.

The Dashboard shows the training status of individual employees. Managers can group employees by skill position, job role, or category as well as filter by Role, Skill Position, or Learning Program Group.

| Search                             | for location<br>for learner<br>mes by skill position | Job anced      | acks     | Communication | npliance | ker Basics |       |            | Cook    |     | ok     | rson    | utter  | uosu    |        |         | ker Advanced | p       | alnar ( A.Taam |
|------------------------------------|------------------------------------------------------|----------------|----------|---------------|----------|------------|-------|------------|---------|-----|--------|---------|--------|---------|--------|---------|--------------|---------|----------------|
| #°                                 | t 🗐 🔻                                                | 0              | Safe Tri | Hazard        | PCI Cor  | Co-worl    | Baker | Caterer    | Display | GEA | Hot Co | Line Pe | Meat C | Prep Pe | Server | Utility | Co-worl      | 100 Clu | Crow T         |
| - 1 •                              |                                                      |                |          | -             | -        | -          |       | -          | -       | _   |        | -       | -      | -       |        |         |              |         |                |
| Skill Po                           | osition                                              |                |          | •             |          |            |       |            |         |     |        |         |        |         | A .    |         | A            | 0       |                |
| JOD R                              | ole                                                  |                |          |               |          | Ť          |       |            |         |     |        |         |        |         | -      |         |              |         |                |
| Categ                              | ory                                                  |                |          |               |          |            |       |            |         |     |        |         |        |         |        |         |              | 0       |                |
| Not gr                             | oupea                                                |                |          | -             |          | A .        |       |            |         |     |        |         |        |         |        |         |              | 0       |                |
|                                    |                                                      |                |          | -             |          | A          |       |            |         |     |        |         |        |         |        |         |              | 0       |                |
|                                    |                                                      |                |          | -             |          |            |       |            |         |     |        |         |        |         |        | -       |              | 0       |                |
|                                    |                                                      |                |          | -             |          |            |       |            |         |     |        |         |        |         |        |         | Δ.           | 4       |                |
|                                    |                                                      |                | -        | -             |          |            |       |            |         |     |        |         |        |         |        |         |              |         |                |
|                                    |                                                      |                |          |               |          |            |       |            |         |     |        |         |        |         |        |         |              |         |                |
|                                    |                                                      |                |          |               |          |            |       |            |         |     |        |         |        |         |        |         |              |         |                |
|                                    | Dashboard                                            |                |          |               |          |            |       |            |         |     |        |         |        |         |        |         |              |         |                |
| th for local                       | Dashboard                                            | 6<br>Resources | Mess     | ages          | R        | Reports    | 5     | ہر<br>Metr | ics     |     |        |         |        |         |        | ŀ       | lelp         | <]      |                |
| ch for locati<br>r v lear          | Dashboard<br>IIII<br>My Training                     | Resources      | Mess     | ages          | R        | (Reports   | 5     | _A<br>Metr | ics     |     |        |         |        |         |        | ŀ       | elp 3        | ×       |                |
| ch for locati<br>ch vr learn<br>Ad | Dashboard                                            | Resources      | Mess     | ages          | R        | (Reports   | 5     | ہر<br>Metr | ics     |     |        |         |        |         |        | F       | ielp 3       | ×       |                |

On the Dashboard:

• Full circles indicate completed training.

Clear All

- Half-circles indicate training in progress.
- Empty circles indicate training has been assigned but not started.

Apply Close

To identify Co-workers who have not completed training, look for incomplete (half full or open) circles. Clicking on the circle brings up a window that shows checkmarks for completed courses and no checks for incomplete courses.

| CrunchTime! 1                                                                                              | ale         | ent                  | Lin            | ık               |       |         |              |     |          |             |             |             | Ľ      | 1       |                    |          |                       |
|----------------------------------------------------------------------------------------------------|-------------|----------------------|----------------|------------------|-------|---------|--------------|-----|----------|-------------|-------------|-------------|--------|---------|--------------------|----------|-----------------------|
| Dashboard                                                                                                  |             |                      |                |                  |       |         |              |     |          |             |             |             |        |         |                    |          |                       |
| <ul> <li>Search for location</li> <li>Search for learner</li> <li>Advanced</li> <li>L° 41 I T S</li> </ul> | Safe Tracks | Hazard Communication | PCI Compliance | Co-worker Basics | Baker | Caterer | Display Cook | GEA | Hot Cook | Line Person | Meat Cutter | Prep Person | Server | Utility | Co-worker Advanced | 100 Chub | Crew Trainer / A-Team |
| ➡ Baker                                                                                                    |             |                      |                |                  |       |         |              |     |          |             |             |             |        |         |                    |          |                       |
|                                                                                                    | ۰           | ۰                    |                | ۰                | ۰     |         |              |     |          |             |             |             |        |         | ۰                  | ۰        | ۰                     |
|                                                                                                    | ۰           | •                    |                | ۰                | •     |         |              |     |          |             |             |             |        |         | •                  | ۰        | •                     |
| ➡ Display Cook                                                                                             |             |                      |                |                  |       |         |              |     |          |             |             |             |        |         |                    |          |                       |
|                                                                                                    | 0           |                      |                | 4                |       |         |              |     |          |             |             |             |        |         | ů.                 | 0        |                       |
|                                                                                                    | •           | 0                    | •              | •                |       |         | •            |     |          | ۰           |             |             |        |         | 0                  |          |                       |
|                                                                                                    | 0           | ŵ                    |                | ₽                |       |         | 8            |     |          |             |             |             |        |         | ŵ                  | 0        |                       |

Managers can assign training two ways:

- 1. Cross Training
  - a. Managers can assign training for additional positions by clicking in the square where the Co-worker's name intersects with the desired training column for the additional position.
  - b. An empty or half circle will appear which indicates training has been assigned.

**NOTE:** If training is assigned by mistake, it can be unassigned as long as no courses in that skill position have been taken. Just click the empty circle and chose the *Unassign Learning Program and Retain History* option at the bottom of the Edit Box.

- 2. Skill Position. An edit of the skill position on the eLearning Center is used for:
  - a. Co-workers whose original job role has changed
  - b. Co-workers who have been assigned to Kitchen in POSitouch, or
  - c. Co-workers who have been promoted to Certified Assistant Manager (or CAM)

**IMPORTANT:** Co-workers assigned to Kitchen in POSitouch records <u>will not</u> be assigned to a position on the eLearning Center. The Co-workers must be manually assigned to either Hot Cook or Display Cook. Follow these steps to assign a Co-worker assigned to Kitchen or to CAM:

- a. Click on the Co-worker's name to see the Employee Properties screen.
- b. Under Skill Position, select the appropriate position and the training is automatically assigned.
- c. NOTE: For a Co-worker who has been promoted to CAM, you need to change the Skill Position to CAM as well as changing the Role to MIT/CAM.

Additional user guides for Managers are listed in Resources. From the Navigation Bar at the top of the screen, click on Resources > eLearning Center Training Program – MGR Resources > eLearning Center User Guide.

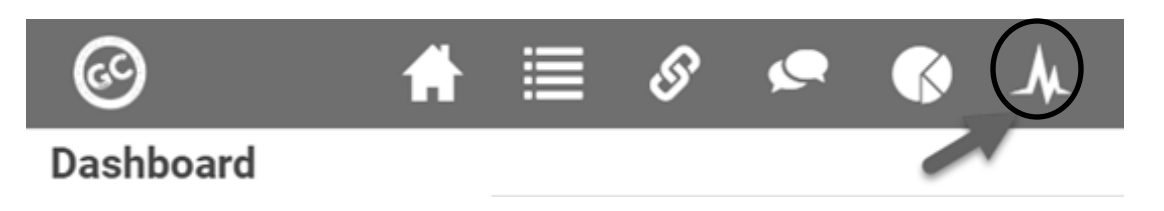

#### Metrics

The Metrics link (available on the Navigation Bar at the top of the Dashboard) shows the overall training status for the store. Managers can view the Store Metrics to see whether the restaurant is at 100% Certified in One or More Positions, FOH and BOH Totals, or required training that is due.

Metrics shows the store statistics for your restaurant.

| letrics                                                                                                    |                             |                                                                                                    |                                                                                                    |                                  |
|----------------------------------------------------------------------------------------------------|-----------------------------|----------------------------------------------------------------------------------------------------|----------------------------------------------------------------------------------------------------|----------------------------------|
| tore:                                                                                                    |                             |                                                                                                    |                                                                                                    | IQ Report                        |
| Co-workers: 59                                                                                                    | Certified Crew Trainers: 12 | FOH: 31                                                                                                  | No Skill Position: 0                                                                                                    |                                  |
| Managers: 1                                                                                                    |                             | BOH: 28                                                                                                  | Last Hire: 11/4/2022                                                                                                    |                                  |
| Store % Certified                                                                                                    | 1                           | % Certified FO                                                                                           | H vs. BOH                                                                                                    |                                  |
| Safe Tracks (3 Days)<br>One or more Positions<br>Home Job<br>Hazard Communication<br>Co-worker Basics (15 Days)<br>Co-worker Advanced (30 Days)- | 90<br>89<br>93<br>91<br>77  | Co-worker Advanced<br>Co-worker Basics<br>Hazard Comm<br>PCI Co<br>Safe Tracks<br>One or more<br>FOHPero | (30 Days)         87         93           (15 Days)         93         93           nunication         97         97           ompliance         100         9           s (3 Days)         94         90           Home Job         90         90           positions         90         90           centage         BOHPercentage         BOHPercentage | 67<br>89<br>89<br>89<br>89<br>89 |
| Recertifications Due                                                                                                    |                             | 100 Club Certifica                                                                                       | ition                                                                                                    |                                  |
| Safe Tracks                                                                                                    | 0                           | Servers Certified (%)                                                                                    |                                                                                                    | 81                               |
| PCI Compliance Co-worker                                                                                                    | 0                           | Total Certified                                                                                          |                                                                                                    | 42                               |
| PCI Compliance Manager                                                                                                    | 0                           |                                                                                                    |                                                                                                    |                                  |
| Hazard Communication Co-worker                                                                                                    | 0                           |                                                                                                    |                                                                                                    |                                  |
| Hazard Communication Manager                                                                                                    | 0                           |                                                                                                    |                                                                                                    |                                  |

The Store Metrics shows several things including:

- 1. Total number of Co-workers and total number of Managers in the restaurant
- 2. Total number of Certified Crew Trainers in the restaurant
- 3. Total number of FOH and BOH Co-workers
- 4. Total number of Co-workers who have not been assigned training (No Skill Position)
- 5. Percentage of Co-workers who are certified in:

- a. Safe Tracks
- b. One or more positions
- c. Their home jobs
- d. Hazard Communications
- e. Co-worker Basics
- f. Co-worker Advanced
- 6. Percentage of Co-worker training broken down into FOH and BOH percentages in:
  - a. Co-worker Advanced
  - b. Co-worker Basics
  - c. Hazard Communication
  - d. PCI Compliance
  - e. Safe Tracks
  - f. Home Job
  - g. One or more Positions
- 7. The number of Co-workers or Managers who have recertifications overdue in any one of the following:
  - a. Safe Tracks (if applicable in your state)
  - b. PCI Compliance (Co-workers in the Line Person position and all Managers must recertify <u>annually</u>)
  - c. Hazard Communications (all Co-workers and all Managers must recertify annually)
- 8. The percentage (and number) of Servers who are 100 Club Certified

**Note:** Any Co-worker assigned *Kitchen* in the POSitouch system have No Skill Position assigned and will need to be manually assigned the Display Cook or Hot Cook Skill Position using the steps outlined earlier. (Co-workers who have no training assigned from the Dashboard view need to be assigned a Skill Position on the eLearning Center so that their training will auto assign to them.)

#### Reports

The **Individual Training Status Report (or ITSR)** provides detailed training information for an individual Co-worker. This report provides a detailed status of a Co-worker's training in specific courses. It shows you how far along the Co-worker is in training.

Individual Training Status:

|                     |                                                    |           |                   |                   |       | م[       | Search report |             |
|---------------------|----------------------------------------------------|-----------|-------------------|-------------------|-------|----------|---------------|-------------|
| Learning<br>Program | Content                                            | Status    | Date              | Time<br>(Minutes) | Grade | Attempts | Signed By     | Credited By |
| O Safe Track        | 5                                                  |           |                   |                   |       |          |               |             |
|                     | 112CSA1 Preventing Cross Contamination             | Completed | 4/30/2017 9:27 AM |                   |       |          |               |             |
|                     | 112CSB2 Cross Contamination Part 2                 | Completed | 4/30/2017 9:27 AM |                   |       |          |               |             |
|                     | 114CSA3 Cleaning and Sanitizing                    | Completed | 4/30/2017 9:27 AM |                   |       |          |               |             |
|                     | 122CS4 Food Allergies and Food Allergy<br>Response | Completed | 4/30/2017 9:27 AM |                   |       |          |               |             |
|                     | 132CSA5 Safe Food Temperatures                     | Completed | 4/30/2017 9:27 AM |                   |       |          |               |             |
|                     | 132CSB6 Monitoring Temperatures                    | Completed | 4/30/2017 9:27 AM |                   |       |          |               |             |
|                     | 138CS7 Proper Food Storage                         | Completed | 4/30/2017 9:27 AM |                   |       |          |               |             |
|                     | 140CS8 Safe Tracks Completion<br>Certification     | Completed | 4/30/2017 9:27 AM |                   |       |          |               |             |
|                     | 10200 Safe Tracks                                  | Completed | 4/30/2017 9:27 AM | 83:33             |       |          |               |             |
| O Hazard Co         | mmunication                                        |           |                   |                   |       |          |               |             |
| O PCI Compli        | ance                                               |           |                   |                   |       |          |               |             |
| O Hot Cook          |                                                    |           |                   |                   |       |          |               |             |
| O Line Perso        | n                                                  |           |                   |                   |       |          |               |             |

#### Steps to Run the ITSR:

- Step 1: Login to the eLearning Center using your individual username and password.
- Step 2: Click on the name of the individual.
- Step 3: Click on the History tab
- Click on the "Individual Training Status Report" link.

|                                                            | He          |
|------------------------------------------------------------|-------------|
| Imployee History Knowledge Score Recognition Move Location |             |
| ividual Training Status Report                             |             |
| 101 COOK                                                   | In Progress |
| 💂 162C Basic Knowledge Assessment                          | 4/30/2017   |
| 📕 122CS4 Food Allergies and Food Allergy Response          | 4/30/2017   |
| 📕 138CS7 Proper Food Storage                               | 4/30/2017   |
| 📕 132CSA5 Safe Food Temperatures                           | 4/30/2017   |
| 📕 140CS8 Safe Tracks Completion Certification              | 4/30/2017   |
| 📕 160C Core Refresher 2                                    | 4/30/2017   |
| 📕 112CSB2 Cross Contamination Part 2                       | 4/30/2017   |
| 📕 132CSB6 Monitoring Temperatures                          | 4/30/2017   |
| 📕 158C Core Refresher 1                                    | 4/30/2017   |
| 📕 112CSA1 Preventing Cross Contamination                   | 4/30/2017   |
| 📕 114CSA3 Cleaning and Sanitizing                          | 4/30/2017   |
| 📕 144CW6 Fire Safety                                       | 4/30/2017   |
| 📕 118C Acknowledging Our Guests                            | 4/30/2017   |
| 116CS Clean As You Go                                      | 4/30/2017   |

**NOTE:** The Co-worker's name appears at the top of the Training Status Report. The store location and number appear under the Individual Training Status text on the report.

Ē.

......

| Fields         | Description                                                           |  |  |  |  |  |  |
|----------------|-----------------------------------------------------------------------|--|--|--|--|--|--|
| Content        | Lists all courses, quizzes, and signoffs that the Co-worker or        |  |  |  |  |  |  |
|                | Manager is required to complete.                                      |  |  |  |  |  |  |
| Status         | Displays how far along the Co-worker is in a particular course. One   |  |  |  |  |  |  |
|                | of the following status lines is displayed:                           |  |  |  |  |  |  |
|                | Incomplete: Co-worker has started this course but has not             |  |  |  |  |  |  |
|                | completed the course.                                                 |  |  |  |  |  |  |
|                | • <b>Completed:</b> Co-worker has completed this course.              |  |  |  |  |  |  |
|                | • Pass: Co-worker has completed a course or assessment.               |  |  |  |  |  |  |
|                | • Assigned: Indicates that a course, assessment, or sign-off          |  |  |  |  |  |  |
|                | has been assigned to the Co-worker but not yet completed.             |  |  |  |  |  |  |
| Date           | Displays the date the Co-worker completed the course or the last      |  |  |  |  |  |  |
|                | time he or she worked on the course.                                  |  |  |  |  |  |  |
| Time (minutes) | Total time a user has spent in a course or assessment. (The time      |  |  |  |  |  |  |
|                | accumulates each time the Co-worker enters the course).               |  |  |  |  |  |  |
| Grade          | Displays the grade received in a course or assessment, if applicable. |  |  |  |  |  |  |
| Attempts       | Displays the number of attempts the user has entered a quiz/test      |  |  |  |  |  |  |
|                | or course.                                                            |  |  |  |  |  |  |
| Signed By      | Displays the name of the Manager who completed a sign-off, if         |  |  |  |  |  |  |
| Craditad By    | Displays the ID of the individual who gave the Co worker credit for   |  |  |  |  |  |  |
| Credited by    | a course (NOTE: Only an admin from the Colden Correl Training         |  |  |  |  |  |  |
|                | a course. (NOTE: Only an aumin from the Golden Corral Training        |  |  |  |  |  |  |
|                | Center can give credit for an item.                                   |  |  |  |  |  |  |

#### IQ Report

The IQ Report is accessible from the Metrics link on the Dashboard. The IQ report includes information on Manager and Co-worker training and can be exported to Excel or PDF. This report shows:

- A Store Roster or a list of all Co-workers and Managers.
- Hire date of each employee.
- The Home Job (Skill Position) of each Co-worker.
- Training Status of Co-workers by learning program assigned much like the Dashboard.

| rics                                                                                                    |                             |                                                                              |                                                                                     |                |
|----------------------------------------------------------------------------------------------------|-----------------------------|------------------------------------------------------------------------------|-------------------------------------------------------------------------------------|----------------|
| ere:                                                                                                    |                             |                                                                              |                                                                                     |                |
| Co-workers: 59                                                                                                    | Certified Crew Trainers: 12 | F0H: 31                                                                      | No Skill Position: 0                                                                |                |
| Managers: 1                                                                                                    |                             | BOH: 28                                                                      | Last Hire: 11/4/2022                                                                |                |
| Store % Certified                                                                                                    | 1                           | % Certified FC                                                               | OH vs. BOH                                                                          |                |
| -<br>Safe Tracks (3 Days) -<br>One or more Positions -<br>Home John<br>Hazard Communication -<br>Cownriker Basics (15 Days) - | 90<br>89<br>89<br>93        | Co-worker Advanced<br>Co-worker Basics<br>Hazard Comr<br>PCI C<br>Safe Track | (30 Days) 87 67<br>(15 Days) 93<br>munication 97<br>ompliance 100<br>ts (3 Days) 94 | 89<br>89<br>89 |
| Co-worker Advanced (30 Days)-                                                                                                 | π                           | One or more                                                                  | Positions - 90                                                                      | 89             |
|                                                                                                    |                             | FOHPer                                                                       | centage BOHPercentage                                                               |                |
| Recertifications Due                                                                                                    |                             | 100 Club Certific                                                            | ation                                                                               |                |
| Safe Tracks                                                                                                    | 0                           | Servers Certified (%)                                                        |                                                                                     | 81             |
| PCI Compliance Co-worker                                                                                                    | 0                           | Total Certified                                                              |                                                                                     | 42             |
| PCI Compliance Manager                                                                                                    | 0                           |                                                                              |                                                                                     |                |
| Hazard Communication Co-worker                                                                                                | 0                           |                                                                              |                                                                                     |                |
| Hazard Communication Manager                                                                                                  | 0                           |                                                                              |                                                                                     |                |

#### Steps to Run the IQ Report:

- Login to the eLearning Center using your individual username and password.
- Click on Metrics from the Navigation Bar at the top of the screen.
- Click on IQ Report in the upper-right corner of the Metrics screen.

|                         | Manager I         | Reports               |                  |        |                                                                |                |                      |       |              |            |          |             |             |             |        | Hel     | p        | c    | 1                 |                 |                     |
|-------------------------|-------------------|-----------------------|------------------|--------|----------------------------------------------------------------|----------------|----------------------|-------|--------------|------------|----------|-------------|-------------|-------------|--------|---------|----------|------|-------------------|-----------------|---------------------|
| GC                      | i≣<br>My Training | <b>Ø</b><br>Resources | Messages Reports | Dashbo | ard                                                            |                |                      |       |              |            |          |             |             |             |        |         |          |      |                   |                 |                     |
| IQ Report               |                   |                       | [                | Click  | Show report in new window here to export Report Date: 3/5/2019 |                |                      |       |              | low<br>109 |          |             |             |             |        |         |          |      |                   |                 |                     |
|                         |                   |                       |                  |        |                                                                |                |                      |       |              |            |          |             | <b>Q</b>    | Sea         | rch r  | epor    | t        |      | 7                 | 3               | 175                 |
| the state of the second |                   |                       |                  |        | Co-V                                                           | /orke          | r                    |       |              |            |          |             |             |             |        |         |          | Mana | ager              |                 |                     |
|                         |                   |                       |                  |        | Safe Tracks                                                    | PCI Compliance | Hazard Communication | Baker | Display Cook | GEA        | Hot Cook | Line Person | Meat Cutter | Prep Person | Server | Utility | 100 Club | CAM  | Manager Candidate | Kitchen Manager | Hospitality Manager |
| Employee Name           |                   | Hire Date             | Skill Position   |        |                                                                |                | _                    |       |              |            |          | -           |             |             |        |         |          |      |                   |                 |                     |
|                         |                   | 6/2//2010             | Line Person      |        |                                                                | •              |                      |       |              | -          |          |             |             |             |        |         |          |      |                   |                 |                     |
|                         |                   | 12/6/2018             | Line Person      |        | •                                                              | A              |                      |       |              |            |          |             |             |             |        |         | 100      |      |                   |                 |                     |
|                         |                   | 12/8/2018             | Line Person      |        |                                                                |                | A                    |       |              |            |          |             |             |             |        |         |          |      |                   |                 |                     |
|                         |                   | 12/8/2018             | Line Person      |        |                                                                | A              |                      |       |              |            |          | A           |             |             |        |         |          |      |                   |                 |                     |
|                         |                   | 6/15/2008             | Server           |        | •                                                              |                | <b>A</b>             |       |              |            |          |             |             |             |        |         | 100      |      |                   |                 |                     |
|                         |                   | 6///2014              | Utility          |        | •                                                              |                | A                    |       |              |            |          |             |             |             |        |         |          |      |                   |                 |                     |
|                         |                   | 8/16/2016             | Manager          |        |                                                                | A              | A                    |       |              |            |          |             |             |             |        |         |          |      |                   |                 |                     |

| Fields         | Description                                                                                 |
|----------------|---------------------------------------------------------------------------------------------|
| Employee Name  | Lists all Co-workers' and Managers' first and last names in alphabetical order by last name |
| Hire Date      | Displays the user's Hire Date                                                               |
| Skill Position | Displays the user's Home Job (or Skill Position)                                            |

| Fields                                        | Description                                                                                                    |
|-----------------------------------------------|----------------------------------------------------------------------------------------------------|
| Safe Tracks, Hazard<br>Communication, and PCI | Shows the user's progress in Safe Tracks (food safety), Hazard<br>Communication (OSHA safety), and PCI Compliance (financial safety)<br>courses.                                                                                                    |
| Baker through Utility                         | <ul> <li>These are positions in which the Co-worker may certify.</li> <li>A full circle indicates that the Co-worker has completed the training in that position.</li> <li>A half circle means that the training is in progress.</li> <li>An open circle means that the training is assigned but the training has not yet been started.</li> <li>A yellow or red triangle appears for those Co-workers either because they have not completed training (if under their position) or because they require recertification.</li> <li>Some restaurants are required to recertify in Safe Tracks every 2-3 years.</li> <li>All Co-workers and Managers must recertify in Hazard Communication annually.</li> <li>Co-workers in the Line Person position and all Managers must recertify in PCI Compliance annually.</li> <li>A yellow check triangle appears 45 days prior to the recertification due date.</li> <li>When the training is overdue, the yellow triangle changes to a red triangle. The red triangle remains until the courses are completed.</li> </ul> |
| 100 Club                                      | Displays completed level of 100 Club (example: 100, 200, etc.)                                                                                                    |
| Manager                                       | Lists the different Learning Tracks a CAM, Manager Candidate, or<br>Manager is certified in (CAM, Manager Candidate, Kitchen Manager, or<br>Hospitality Manager.)                                                                                                    |